## Accessing the LPA Self-Assessment tool

First, go to the LPA home page. https://lpa.nlis.com.au/welcome

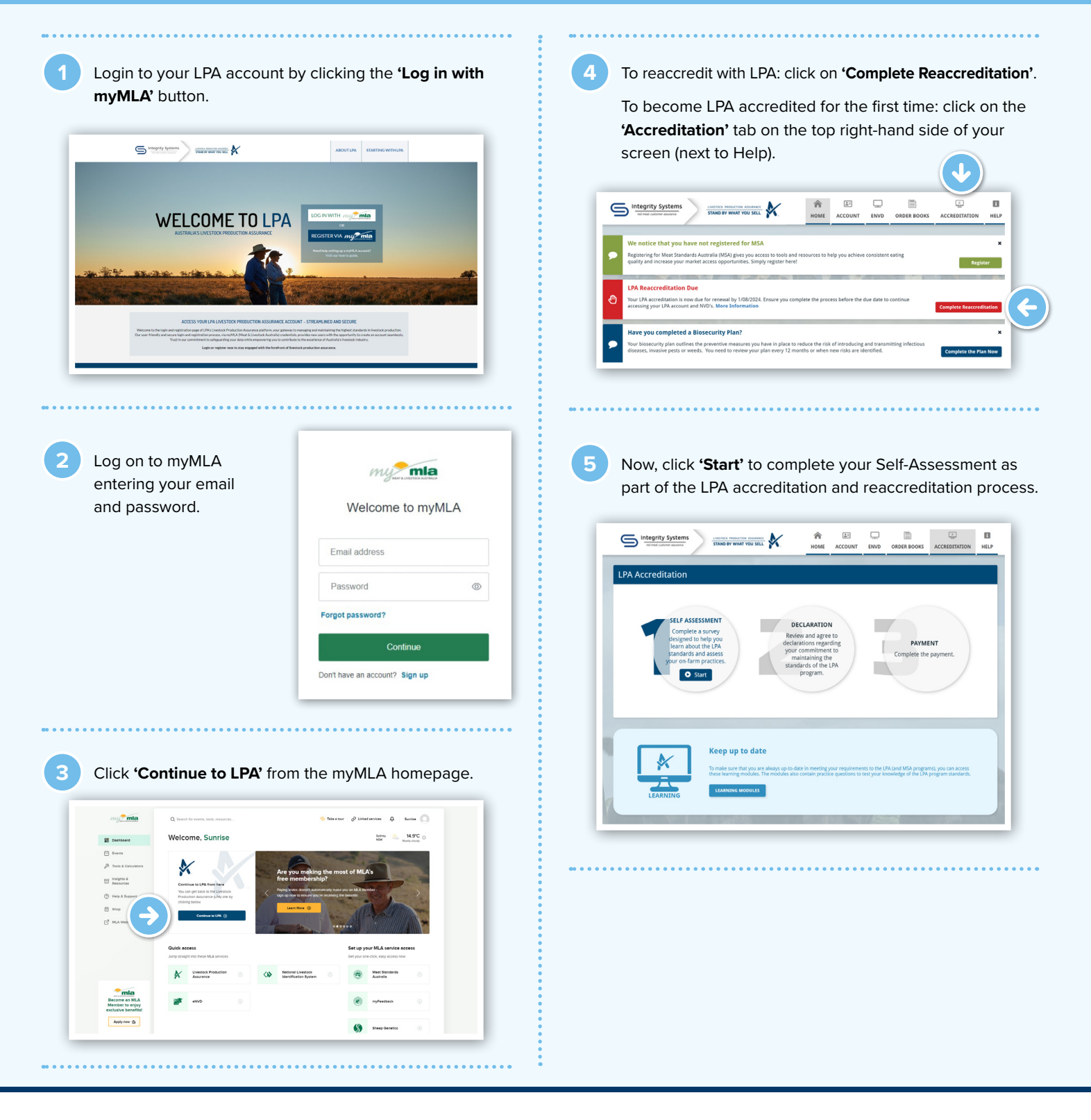

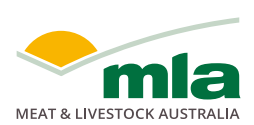

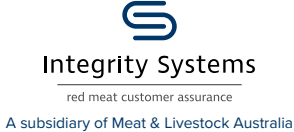

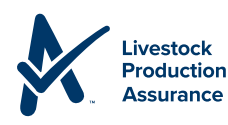